Mate talteris Windows

# Seznamte se s ovládáním Windows 8.1

Windows 8.1 je atraktivní, rychlý a plynulý. Úvodní obrazovka s aktivními dlaždicemi a novými aplikacemi nabízí nové možnosti ovládání pomocí dotyku, klávesnice nebo myši. Zároveň máte neustále přístup ke známému a oblíbenému prostředí plochy.

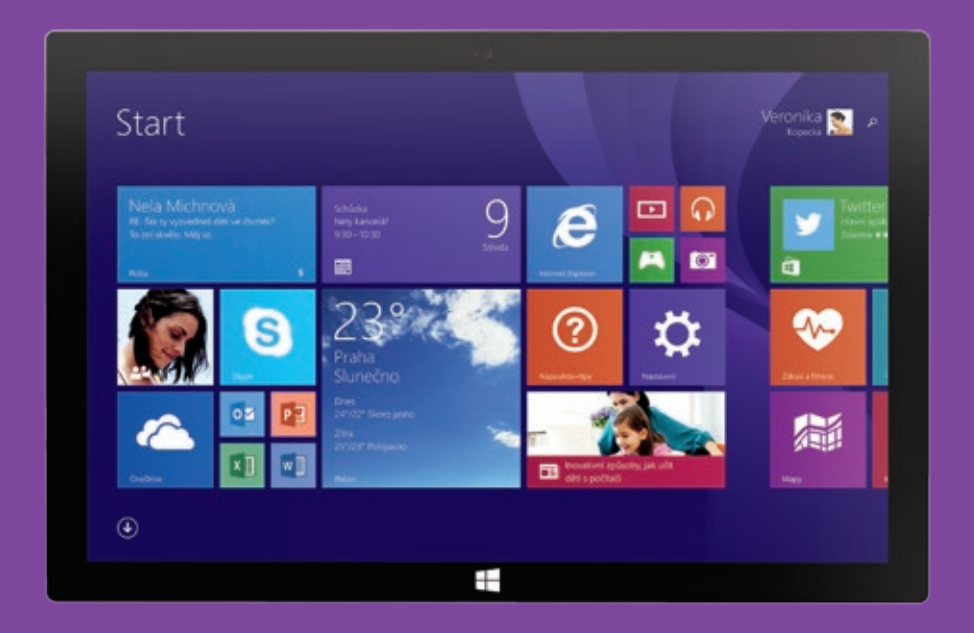

Detailní popis ovládání Windows 8.1 včetně animací najdete na www.zacinameswindows.cz a v aplikaci Nápověda+tipy.

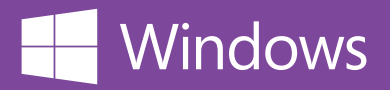

# Větší možnosti přizpůsobení

Můžete využít nové velikosti dlaždic, barevné možnosti a animovaná pozadí pro obrazovku Start. Nové malé dlaždice šetří místo a ty velké zobrazují detailní informace, například čerstvé zprávy.

# Funkce plochy

Na hlavní panel se vrátilo tlačítko Start (klepnutím nebo kliknutím na ně se dostanete na obrazovku Start). Jde také nastavit, aby se po přihlášení místo obrazovky Start objevila plocha nebo zobrazení Aplikace. Pro plochu a obrazovku Start můžete použít stejné pozadí.

#### Všechny aplikace

Díky zobrazení Aplikace uvidíte všechny aplikace na jednom místě. Aplikace se v tomto zobrazení objeví po instalaci. Můžete se rozhodnout, které aplikace připnete na obrazovku Start, abyste ji měli pořád přehlednou. **Tip:** Pro zobrazení všech aplikací na obrazovce Start

potáhněte prstem směrem nahoru nebo myší klikněte na šipku v levé dolní části obrazovky Start.

#### Zamykací obrazovka

Můžete přijímat hovory ze Skypu, fotit nebo se dívat na prezentaci fotek a vůbec přitom není potřeba odemknout počítač.

## Fotky

Fotky můžete upravovat pomocí propracovaných editačních nástrojů v nové aplikaci Fotky.

#### Nové integrované aplikace

Ve Windows jsou nové integrované aplikace, třeba Nápověda+tipy, Kalkulačka, Budíky, K přečtení, Gurmánský svět a Zdraví a fitness. A také byly vylepšeny i všechny stávající integrované aplikace, jako třeba Pošta, Kalendář a Lidé.

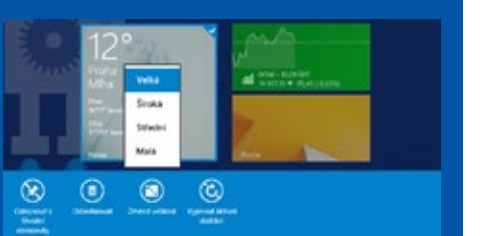

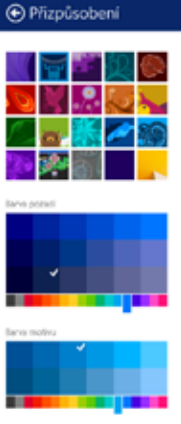

| Арікасе            | podle názvu                 |                 |
|--------------------|-----------------------------|-----------------|
|                    | podle data instalace        | Soon            |
| thos Smartfilles   | podle nejčastějšího použíti | 2privy          |
| Konverzace na      | podle kategorie             | <b>111</b>      |
| Denkaz<br>Novi     | 🛅 Store 🔯 Sudity            | Zakovi a taness |
| Anglittina Premium | Nativení počtuče 🔄 Pischa   | Cumdeský svět   |
| PLAYCZ             | - Sames App - Skype         | Finance         |

#### Windows Store

Store má nové rozložení s většími náhledy a více informacemi pro každou aplikaci. Můžete procházet jednotlivé kategorie aplikací nebo konkrétní aplikaci vyhledat.

Pomocí předplacené karty do Windows Store můžete nakupovat a stahovat tisíce aplikací a her bez použití platební karty. Darujte ji svým přátelům a rodině, kteří už Windows 8.1 používají.

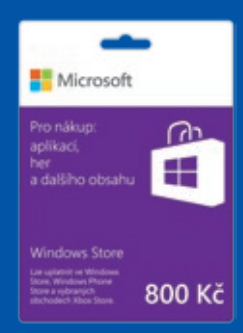

#### Přichycení více aplikací vedle sebe na jedné obrazovce

Uspořádejte si aplikace vedle sebe v takové velikosti, která vám vyhovuje. Můžete například sledovat film a u toho chatovat s přáteli nebo třeba vedle e-mailu mít otevřenou aplikaci na úpravu fotek.

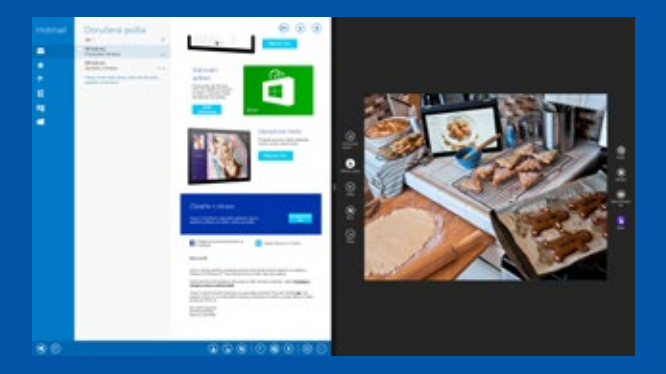

# Možnost zálohy souborů do online úložiště

Soubory si můžete ukládat do svého počítače nebo do cloudového úložiště OneDrive. Soubory na OneDrivu můžete mít navíc dostupné offline ve svých zařízeních.

# Rychlejší spouštění a delší výdrž na baterie

Zařízení s Windows 8.1 se spouštějí rychleji než ta s přechozími verzemi Windows a mají delší výdrž na baterie.

## Další nastavení v aplikaci Nastavení počítače

Většina z nastavení, která byla dřív dostupná jenom v Ovládacích panelech na ploše, je teď i v aplikaci Nastavení počítače. Nejčastěji používaná nastavení se zobrazují na první stránce této aplikace, abyste se k nim mohli snadno dostat.

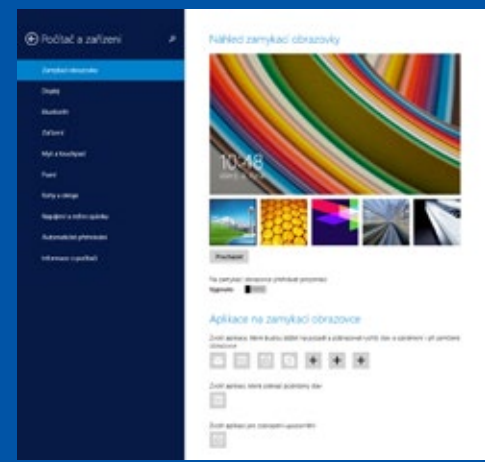

# Vestavěné aplikace ve Windows 8.1

Aplikace jsou srdcem Windows 8.1. Byly vyvinuty tak, aby vám jednoduše umožňovaly dělat nejčastější činnosti.

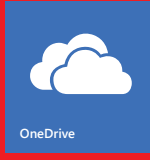

#### OneDrive

Díky OneDrive již **nebudete nikdy bez svých dokumentů, fotek, videí a dalších souborů**. Aplikace OneDrive a webové rozhraní OneDrive.com umožňují **přístup k vašim souborům napříč zařízeními**. Soubory uložené na OneDrive se automaticky zobrazují v jakémkoli počítači nebo tabletu, jakmile se přihlásíte pomocí účtu Microsoft.

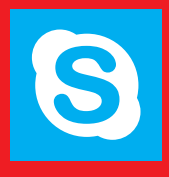

#### Skype

Díky aplikaci Skype můžete být v kontaktu se svými přáteli a rodinou pomocí rychlých zpráv, bezplatného volání mezi programy Skype nebo volání na mobilní telefony a pevné linky doma i v zahraničí za nízké sazby. Samozřejmostí jsou i videohovory a sdílení souborů.

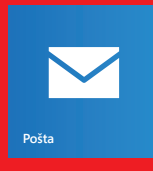

#### Pošta

Díky aplikaci Pošta **vidíte všechny své e-mailové účty z jednoho místa**, ať už je to Outlook.com, jiný e-mailový účet poskytovaný zdarma nebo firemní Exchange. Můžete si **připnout e-mailové účty na úvodní obrazovku**. Jakmile jsou připnuté, vidíte nové e-maily z připnutého účtu na aktivní dlaždici, aniž byste museli spustit aplikaci Pošta.

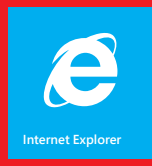

#### **Internet Explorer 11**

Internet Explorer 11 byl navržen s ohledem na rychlost a perfektní optimalizaci pro dotykové ovládání a přináší **rychlé a plynulé procházení webu**. Procházejte vaše oblíbené weby v celoobrazovkovém zobrazení. Vysoká bezpečnost a ochrana soukromí se stala standardem a prohlížeč nabízí vylepšenou ochranu a procházení se službou InPrivate (prohlížení webu bez zanechání stop).

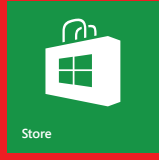

#### Windows Store

Ve Windows Store můžete najít tisíce aplikací seskupených do **tematických kategorií**. Windows Store umožňuje vyniknout skvělým aplikacím, nabízí **rychlý přístup k výběru těch nejlepších** a ukazuje uživatelské hodnocení. Dozvíte se tedy, co je zajímavé, nové a populární. Všechny zakoupené aplikace Ize **nainstalovat na více vašich zařízení.** 

# Jak fungují ovládací tlačítka

Ovládací tlačítka (Charms) zajišťují pět systémových příkazů, které vám pomáhají ovládat Windows 8.1, ať už se v systému nacházíte kdekoli.

> Můžete **Hledat** nastavení, aplikace, soubory nebo informace na internetu. Vyhledávat taky můžete v nainstalovaných aplikacích, které to umožňují.

V otevřené aplikaci můžete použít tlačítko **Sdílet**, díky kterému můžete rychle dělat další činnosti. Kvůli poslání fotky nebo odkazu na webovou stránku nemusíte opustit otevřenou aplikaci.

Tlačítko **Start** zobrazí úvodní obrazovku, kde najdete své nainstalované aplikace, oblíbené webové stránky a složky souborů. Můžete taky začít psát text a okamžitě vyhledávat.

Tlačítko **Zařízení** umožňuje pracovat s připojeným hardwarem, například přepnout zobrazení na projektor nebo **tisknout** z Windows 8.1 aplikací, jako je Čtečka nebo nový Internet Explorer 11.

Tlačítko **Nastavení** umožňuje ovládat nebo přizpůsobit počítač. Odsud můžete počítač vypnout nebo třeba změnit pozadí úvodní obrazovky. Tlačítko **Nastavení** také umožňuje zobrazit nastavení konkrétní aplikace, například kliknutím na ovládací tlačítko Nastavení v aplikaci Pošta můžete přidat e-mailový účet.

Detailní popis ovládání Windows 8.1 včetně animací najdete na **www.zacinameswindows.cz** a v aplikaci **Nápověda+tipy**. **Р** Hledat

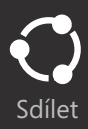

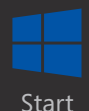

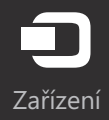

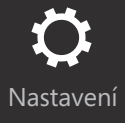

# Ovládání Windows 8.1 pomocí myši, klávesnice či dotyku

Pro ovládání Windows 8.1 pomocí myši a klávesnice jsou důležité všechny čtyři rohy obrazovky a pro ovládání pomocí dotykových gest jsou důležité všechny čtyři okraje obrazovky.

| ΡΟΜΟϹΙ΄ ΜΥŠΙ | POMOCÍ DOTYKOVÝCH GEST |
|--------------|------------------------|
|--------------|------------------------|

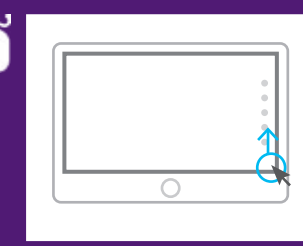

Přejděte myší do **pravého horního** nebo pravého dolního **rohu** obrazovky a potom přesuňte ukazatel myši směrem do středu pravého okraje obrazovky. Můžete také použít klávesovou zkratku **Win + C.** 

## Zobrazení ovládacích tlačítek

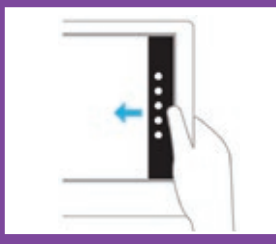

Pro zobrazení ovládacích tlačítek potáhněte prstem **z pravého** okraje obrazovky. Zobrazí se ovládací tlačítka Hledat, Sdílet, Start, Zařízení a Nastavení.

#### Posouvání na úvodní obrazovce

Pro posouvání na úvodní obrazovce můžete použít posuvník v dolní části obrazovky nebo kolečko myši. Na dotykové obrazovce se můžete posouvat jednoduše přesunutím prstu.

Detailní popis ovládání Windows 8.1 včetně animací najdete na **www.zacinameswindows.cz** a v aplikaci **Nápověda+tipy**.

#### POMOCÍ MYŠI

#### POMOCÍ DOTYKOVÝCH GEST

# Přístup k naposledy používané aplikaci

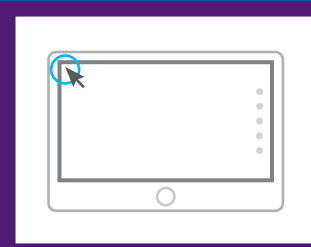

Umístěte kurzor myši do **levého horního rohu** a klikněte. Takto se můžete přepínat mezi naposledy otevřenými aplikacemi.

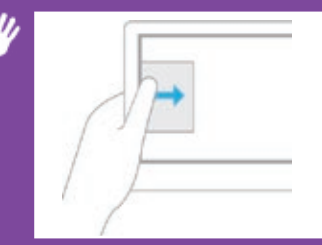

Naposledy používané aplikace ve Windows 8.1 můžete přepínat potáhnutím prstu z levého okraje obrazovky.

**Poznámka:** Toto přepínání funguje pouze, pokud máte spuštěné Windows 8.1 aplikace nebo spuštěné aplikace nainstalované z Windows Store. Plocha se všemi nainstalovanými programy se při přepínání chová jako jedna aplikace.

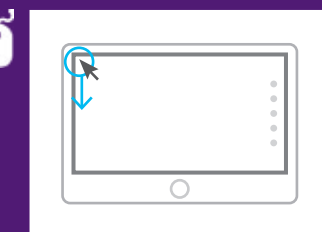

Přesuňte kurzor myši do **levého horního rohu** a pak jej posuňte směrem dolů. Zobrazí se seznam spuštěných aplikací ve Windows 8.1. Klikněte na aplikaci, na kterou se chcete přepnout. Můžete také využít klávesovou zkratku **Win + Tab**. Pro přepínání aplikací spuštěných na ploše je určena klávesová zkratka **Alt + Tab**.

# Zobrazení seznamu spuštěných aplikací

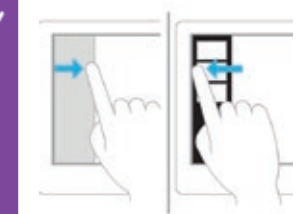

Potáhněte prstem z levého okraje obrazovky a následně potáhněte zpět doprava. Zobrazí se seznam spuštěných aplikací ve Windows 8.1. Klepněte na aplikaci, na kterou se chcete přepnout.

Poznámka: Seznam aplikací se zobrazí, pokud máte spuštěné Windows 8.1 aplikace nebo aplikace nainstalované z Windows Store.

#### POMOCÍ MYŠI

#### POMOCÍ DOTYKOVÝCH GEST

## Přichycení dvou aplikací vedle sebe

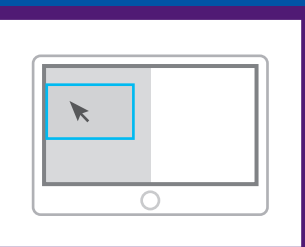

Ve Windows 8.1 můžete **pracovat s více aplikacemi vedle sebe**, například hledat na mapě a zároveň chatovat. Zobrazte seznam aplikací (musíte mít spuštěné vestavěné aplikace Windows 8.1 nebo aplikace získané z Windows Store). Myší klikněte na náhled aplikace, kterou chcete přichytit a přetáhněte ji z levého okraje a uvolněte, až se přichytí na požadované místo

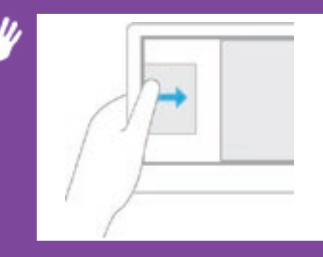

Potáhněte prstem z levého okraje obrazovky a náhled aplikace uvolněte, až se přichytí na požadované místo.

Poznámka: Přetažením oddělovače můžete změnit velikost. Přichytit lze vedle sebe až 4 aplikace (počet aplikací se liší podle velikosti obrazovky).

#### Přístup k příkazům aplikace (platí pro aplikace z Windows Store)

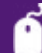

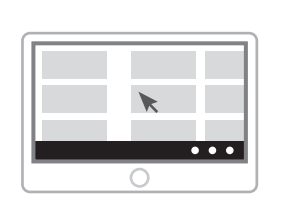

Příkazy aplikací umožňují pracovat s určitou funkcí aplikace a jednotlivé příkazy se liší podle typu aplikace, například umožňují připnutí na úvodní obrazovku, vypnutí aktivních dlaždic a další. Pro zobrazení příkazů **klikněte pravým tlačítkem** na aplikaci.

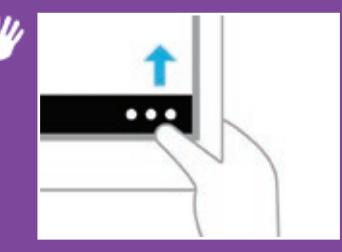

Pro zobrazení příkazů potáhněte prstem z dolního nebo horního okraje obrazovky.

#### POMOCÍ MYŠI

#### POMOCÍ DOTYKOVÝCH GEST

#### Zavření aplikace ve Windows 8.1

Klikněte na horní okraj aplikace a přetáhněte ji na dolní okraj obrazovky nebo umístěte kurzor myši do záhlavní aplikace a klikněte na křížek v pravém rohu. Aplikaci můžete také zavřít pomocí klávesové zkratky Alt + F4.

#### Chcete-li aplikaci zavřít, klepněte na ni a přetáhněte ji z horního okraje obrazovky do dolního.

#### Přechod na plochu

- Chcete-li přejít na plochu a pracovat například s Průzkumníkem souborů, jednoduše klikněte na dlaždici Plocha. Pokud je aplikace Plocha již spuštěná, můžete se na ni také přepnout pomocí klávesové zkratky Win + D.
- Chcete-li přejít na plochu a pracovat například s Průzkumníkem souborů, jednoduše klepněte na dlaždici Plocha.

## Přechod zpět na úvodní obrazovku

- Na úvodní obrazovku můžete kdykoli přejít stisknutím tlačítka Windows na klávesnici nebo kliknutím na tlačítko Start na ploše.
- Na úvodní obrazovku můžete kdykoli přejít stisknutím tlačítka Windows na zařízení nebo klepnutím na tlačítko Start.

Detailní popis ovládání Windows 8.1 včetně animací najdete na **www.zacinameswindows.cz** a v aplikaci **Nápověda+tipy**.

# Jak ovládat svůj počítač

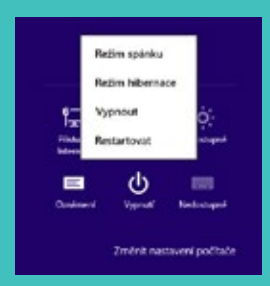

## Jak vypnout počítač

Zobrazte ovládací tlačítka (umístěním kurzoru do pravého horního rohu) a klikněte na tlačítko Nastavení. Poté klikněte na tlačítko Vypnutí a vyberte, co chcete s počítačem udělat. Nebo můžete stisknout kombinaci kláves CTRL + ALT + Delete a kliknout na ikonu Vypnutí v pravém dolním rohu.

# Vyhledávání ve Windows 8.1

Když začnete psát na úvodní obrazovce, začnou se vyhledávat **aplikace, nastavení, soubory a informace na internetu**. Kliknutím na šipku vedle možnosti "Všude" můžete měnit oblast vyhledávání, například hledat jen soubory.

## Jak nainstalovat další Windows 8.1 aplikace

Na úvodní obrazovce klikněte na dlaždici **Window Store**. Chcete-li najít novou aplikaci, můžete procházet tematickými sekcemi obchodu (například Doporučené nebo Oblíbené zdarma).

**TIP:** Znáte-li jméno konkrétní aplikace, stačí jej napsat do políčka Hledat aplikace v pravém rohu a hledání spustit. V tomto případě vyhledejte aplikaci Microsoft Mahjong.

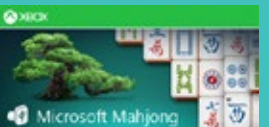

Microsoft Mahjong je klasická tahová hra s nádhernou grafikou a intuitivním

ovládáním (pokud Windows Store spouštíte poprvé, přihlaste se pomocí svého účtu Microsoft nebo klikněte na Registrovat se k účtu Microsoft, kde vás jednoduchý průvodce provede bezplatným zřízením nového účtu). Jakmile je aplikace nainstalována, můžete ji vyhledat na obrazovce Start napsáním jejího jména a spustit ji.

# Účet Microsoft

K přihlášení do Windows můžete používat svou e-mailovou adresu jako účet Microsoft (dříve Windows Live ID). To vám umožní odkudkoli pracovat se svými soubory a fotkami díky online úložišti OneDrive, a synchronizovat nastavení mezi více počítači a tablety s Windows 8.1. Snadno můžete synchronizovat například přizpůsobení počítače (barvu, pozadí, zamykací obrazovku a obrázek hesla), motiv plochy, jazyková nastavení (klávesnice, zobrazovaný jazyk), hesla a nastavení Windows 8.1 aplikací a prohlížeče (historie a oblíbené položky).

# Přizpůsobte si své zařízení

# Jak si přizpůsobit úvodní obrazovku

Úvodní obrazovku ve Windows 8.1 si můžete snadno přizpůsobit podle svých potřeb.

- 1. Na úvodní obrazovce klikněte pravým tlačítkem na jakoukoli dlaždici a zobrazte příkazy.
- 2. Pomocí příkazů **změňte velikost dlaždice** (na velkou, širokou, střední a malou), **vypněte** aktivní dlaždici nebo ji odepněte z úvodní obrazovky.
- 3. Připněte jakoukoli dlaždici zpět na úvodní obrazovku. Přesuňte kurzor myši do pravého horního nebo dolního rohu a zobrazte ovládací tlačítka. Klikněte na tlačítko Hledat, začněte psát název aplikace, následně na aplikaci klikněte pravým tlačítkem pro zobrazení příkazů a připněte ji na úvodní obrazovku.
- 4. Kliknutím pravým tlačítkem myši na více dlaždic je vyberte a tuto skupinu přetáhněte na nové místo. (Dotykem vyberte dlaždici tak, že na ní podržíte prst.)
- 5. Do políčka Pojmenovat skupinu napište název nové skupiny.
- Umístěte kurzor myši do pravého horního rohu, klikněte na ovládací tlačítko Nastavení a pak Přizpůsobení. Změňte motiv obrazovky Start. Můžete mít například pozadí obrazovky Start stejné jako pozadí plochy.

## Jak změnit nastavení počítače (například změnit obrázek na zamykací obrazovce)

Zobrazte ovládací tlačítka (umístěním kurzoru do pravého horního rohu). Klikněte na tlačítko Nastavení > Změnit nastavení počítače. Zobrazí se široká nabídka možností, které můžete změnit. V sekci Počítač a zařízení > Zamykací obrazovka můžete nastavit, jaký obrázek se má zobrazovat na zamykací obrazovce (můžete kliknutím vybrat předdefinovaný obrázek nebo pomocí tlačítka Procházet zvolit vlastní fotku). Můžete také nastavit, které aplikace mohou na zamčené obrazovce zobrazovat oznámení (například počet nových e-mailů) a vybrat jednu aplikaci, která zobrazuje podrobný stav (například nadcházející událost v kalendáři). Pokud nainstalujete některé další aplikace, například Svátky, nabídka, ze které budete moci vybírat, se rozšíří.

# Jak nastavit automatické zobrazení plochy místo obrazovky Start

Pokud často pracujete s plochou, můžete nastavit, aby se automaticky zobrazovala po přihlášení do počítače místo obrazovky Start. Přejděte na plochu kliknutím na dlaždici Plocha. Potom klikněte pravým tlačítkem na hlavní panel, abyste zobrazili nabídku. Klikněte na položku Vlastnosti. Na kartě Navigace Zaškrtněte položku **Po přihlášení nebo zavření všech aplikací na obrazovce přejít na plochu místo na Úvodní obrazovku.** Potom klikněte na tlačítko OK.